## Termine mit der "CLICKDOC"-App vereinbaren

## Download für Mobilgeräte

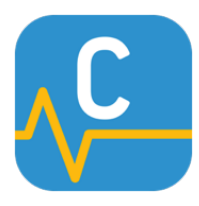

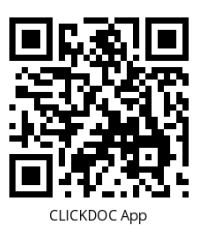

CLICKDOC App

Scannen Sie den QR-Code mit der Kamera Ihres Mobilgeräts, um zu Google Play<sup>™</sup> (Android) bzw. zum App Store<sup>™</sup> (Apple) zu gelangen. App Store<sup>™</sup> (Apple<sup>™</sup>): <u>http://bit.ly/clickdoc\_ios</u>

Google Play<sup>™</sup> (Android<sup>™</sup>): <u>http://bit.ly/clickdoc\_android</u>

> Die Links zu den Download-Seiten.

## Anleitung

**Bitte beachten Sie:** Folgende Termine müssen weiterhin telefonisch vereinbart werden: ambulante Operationen, Injektionen zur Desensibilisierung, Blutentnahmen, Botox-Behandlungen, Hyaluron-Injektionen, Peelings oder ästhetische Behandlungen. So können wir uns bestmöglich auf Ihre Behandlung vorbereiten.

- 1. Bitte öffnen Sie die CLICKDOC-App auf Ihrem Smartphone oder Tablet.
- 2. Nun melden Sie sich mit Ihrer E-Mail-Adresse und dem Passwort Ihres Kontos an ("CGM LIFE Konto"), das Sie zuvor angelegt haben müssen. Die Anleitung hierzu finden Sie hier:

http://www.praxis-handrick.de/pdf/Anleitung-Konto-anlegen.pdf

- 3. Suchen Sie Ihren Arzt, z.B. "Handrick Berlin", oder wählen Sie ihn unter "Meine Ärzte" aus.
- 4. Im Suchergebnis wählen Sie den richtigen Arzt aus. Unser Tipp: Speichern Sie unsere Praxis unter "Meine Ärzte", dann können Sie uns künftig ohne den Umweg der Suche aufrufen.
- 5. Im nächsten Schritt tippen Sie die Schaltfläche "Anfragen" an.
- 6. Im angezeigten Abschnitt "Termine" können Sie anschließend die gewünschte Woche für den Termin auswählen. Den Wochenzeitraum verändern Sie mit Hilfe der Pfeile links und rechts.
- 7. Werden in der gewünschten Woche freie Termine angezeigt, wählen Sie die passende Uhrzeit und tippen darauf. Sollte kein Termin frei sein, ändern Sie bitte die Woche.
- 8. Auf der folgenden Bildschirmseite erhalten Sie eine Zusammenfassung der Termininformationen. Hier geben Sie bitte weitere Informationen für den Termin an:
  - Ihre Telefonnummer für Rückfragen,
  - sowie Ihre Krankenkasse.

Sie können Erinnerungen für Ihren Termin festlegen, die wir Ihnen zu dem von Ihnen bestimmten Zeitpunkt in einer E-Mail oder mittels SMS zusenden.

- 9. Abschließend senden Sie Ihren Terminwunsch durch Antippen von "Anfragen" ab (oben rechts). Sie erhalten dann zunächst eine E-Mail, dass der Termin **in Bearbeitung** ist.
- 10. Der Termin gilt als **fest vereinbart**, sobald wir Ihnen per E-Mail oder SMS mitteilen, dass wir den Termin bestätigen.

Apple und App Store sind eingetragene Markenzeichen von Apple Inc. Android und Google Play sind eingetragene Markenzeichen von Google LLC.